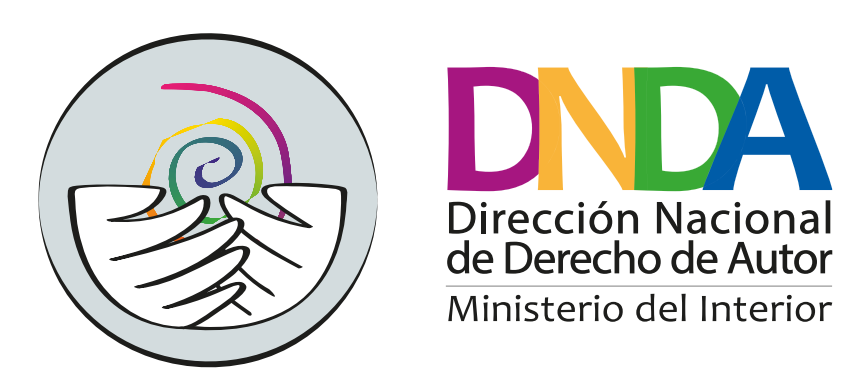

## Guía Búsqueda de Procesos Dirección Nacional de Derecho de Autor SECOP II

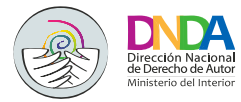

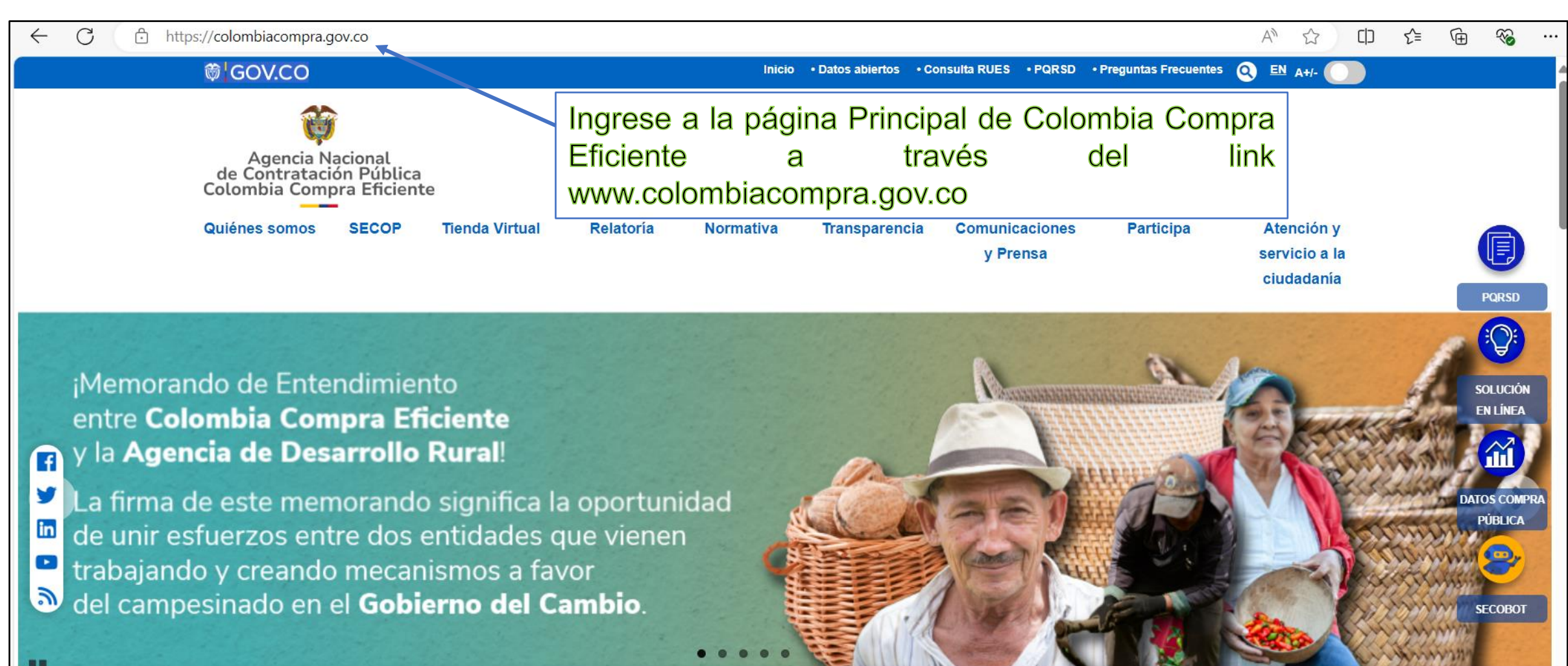

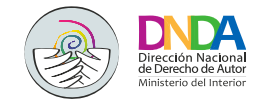

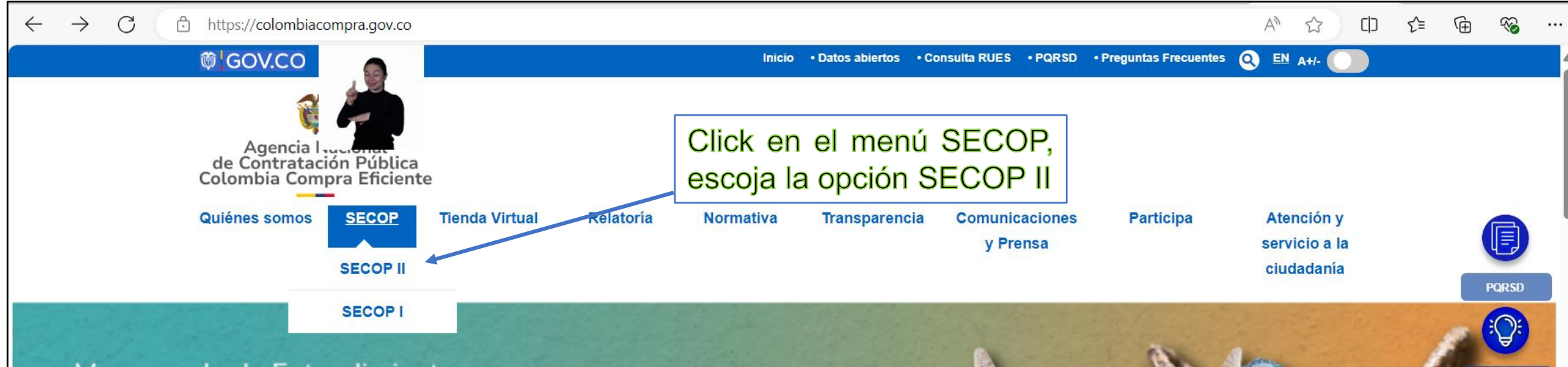

SOLUCIÓN

EN LÍNEA

ATOS COMPI PÚBLICA

SECOBOT

#### ¡Memorando de Entendimiento entre Colombia Compra Eficiente y la Agencia de Desarrollo Rural!

La firma de este memorando significa la oportunidad
 de unir esfuerzos entre dos entidades que vienen
 trabajando y creando mecanismos a favor
 del campesinado en el Gobierno del Cambio.

>> Inicio

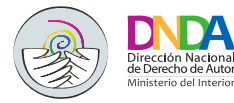

f

in

3

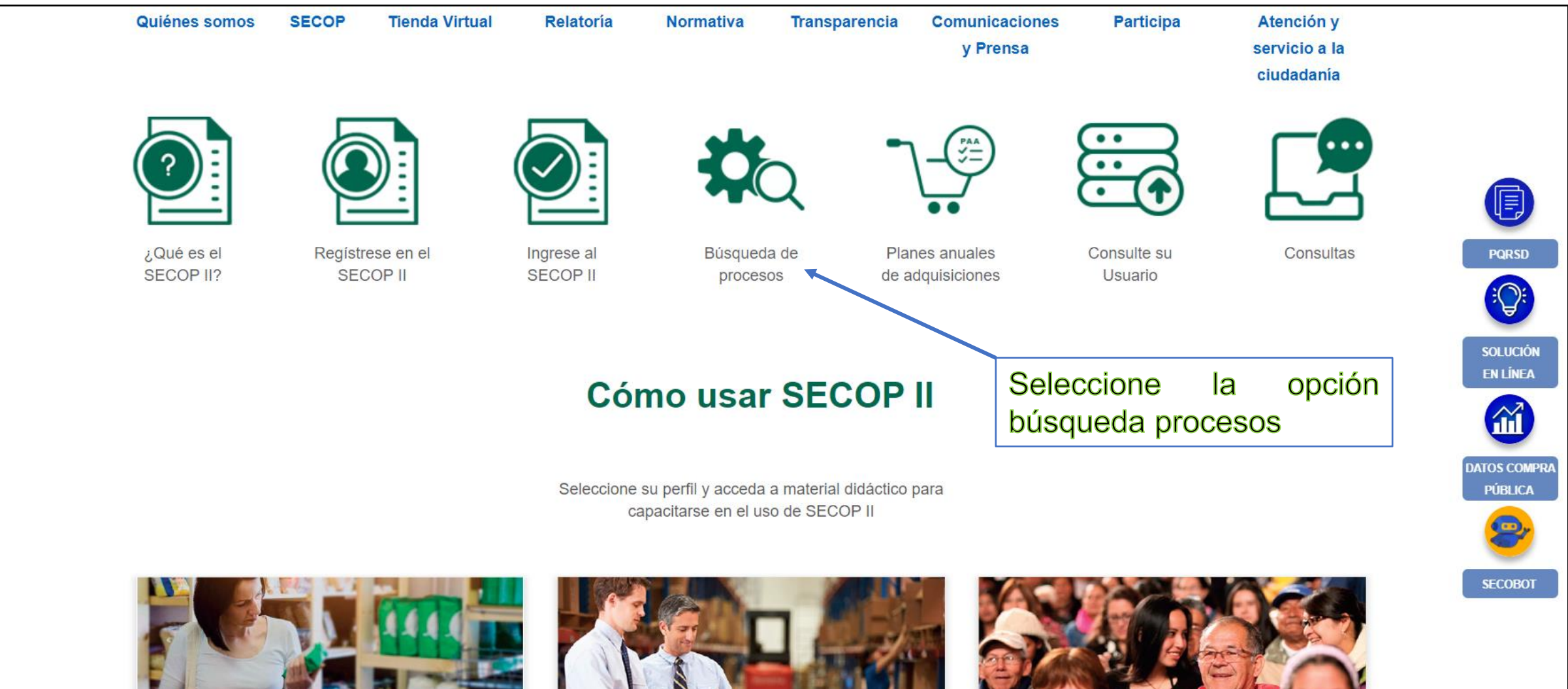

 $\cap$ 

P P

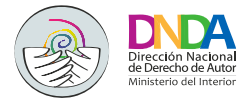

| $\leftarrow$                       | C                                               | 🖯 ht        | tps://commun                           | ity.secop.gov.co/Pu                                                                                                    | olic/Tendering/Cor                           | ntractNoticeManage                               | ement/Index?curr                   | entLanguage=es-CO&Pag                                       | ge=login&Country=CC                                         | 0&SkinName=CCl                         | e q An                       | ය<br>[            | ר כל≣         | Ē              | ∞ …                 |
|------------------------------------|-------------------------------------------------|-------------|----------------------------------------|----------------------------------------------------------------------------------------------------|----------------------------------------------|--------------------------------------------------|------------------------------------|-------------------------------------------------------------|-------------------------------------------------------------|----------------------------------------|------------------------------|-------------------|---------------|----------------|---------------------|
| Agenci<br>de Contral<br>Colombia C | a Nacional<br>tación Pública<br>ompra Eficiente |             |                                        |                                                                                                    |                                              |                                                  |                                    |                                                             |                                                             |                                        |                              |                   |               | Aum            | ientar el contraste |
| Inicio                             | Registro                                        | Buscar      | Proceso de Contra                      | atación Plan anual d                                                                                                    | e adquisiciones (PAA)                        |                                                  |                                    |                                                             |                                                             |                                        |                              |                   |               |                |                     |
| Login →                            | un → Buscar Proceso de Contratación             |             |                                        |                                                                                                    |                                              |                                                  |                                    |                                                             |                                                             |                                        |                              |                   |               |                |                     |
| ÚLTI                               |                                                 | CACIONES    | • Volver                               | Todos                                                                                                    |                                              |                                                  |                                    |                                                             |                                                             |                                        |                              |                   |               |                |                     |
| No se                              | han encontra                                    | ado         | Buscar Pro                             | oceso de Contratación                                                                                                    | 1                                            |                                                  |                                    |                                                             | Pa                                                          | ra encor                               | ntrar los                    | proce             | SOS           | de l           | a                   |
|                                    |                                                 |             | Criterios de                           | e búsqueda<br>Datos de la entic                                                                                                    | ad Buscar por nombre o                       | número de documento                              |                                    | ₽ <b></b>                                                   | ent<br>No                                                   | idad, sele<br>, del Nit 8              | eccione la                   | lupa e<br>12      | indi          | que e          | el                  |
|                                    |                                                 |             |                                        | Datos de proce                                                                                                    | so Buscar por el número                      | de proceso, la descripción o                     | o la región                        |                                                             |                                                             |                                        |                              | _                 |               |                |                     |
|                                    |                                                 |             | Limite sus<br>Fecha de p<br>Fecha de p | resultados<br>Número del proce<br>Descripc<br>Código UNSP<br>Reg<br>Esta<br>Fecha de publicación des<br>Fecha de publicación ha<br>resentación de ofertas des<br>Tipo de proce<br>oresentación de ofertas ha<br>Fecha de apertura des<br>Fecha de apertura ha | sso                                          |                                                  |                                    | ✓                                                           |                                                             |                                        |                              |                   |               |                |                     |
|                                    |                                                 |             | Todos los av<br>País 💠                 | visos de contrato - La bú<br><u>Entidad Estatal</u> 🔶                                                                                                    | squeda simple solamer<br><u>Referencia</u> 🔶 | nte se hace sobre los ca<br><u>Descripción</u> 🔶 | mpos "Referencia" y<br>Fase actual | "Descripción", la visualización d<br>Fecha de publicación 🔶 | e los procesos de esta seco<br><u>Fecha de presentación</u> | ción corresponde a los<br>de ofertas 🔶 | s últimos 3 meses<br>Cuantía |                   |               | Estad          | 10                  |
|                                    |                                                 |             | No existen r                           | resultados que cumplan con                                                                                                    | ios criterios de búsqueda e                  | specificados                                     |                                    |                                                             |                                                             |                                        |                              |                   |               |                |                     |
| © VORTA                            | L 2019 Térm                                     | inos de uso | Normativa Soporte F                    | Remoto Ayuda Español (Co                                                                                                    | olombiaj 🗸                                   |                                                  |                                    |                                                             |                                                             |                                        | 018000-52-0808 www.cold      | mbiacompra.gov.co | soporte Lunes | a Viernes 7:00 | a.m. a 7:00 p.m.    |

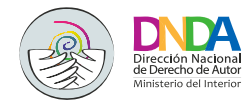

| ← C ⊡ https://com                                                        | mmunity.secop.gov.co/Public/                  | Tendering/ContractNoticeManagement,  | /Index?currentLanguage=es-CO&Page=logir | n&Country=CO&SkinName=CCE | A | C) | ౬ౖ≡ | Ē | <i>∞</i> ∙ |  |
|--------------------------------------------------------------------------|-----------------------------------------------|--------------------------------------|-----------------------------------------|---------------------------|---|----|-----|---|------------|--|
| Agencia Nacionat<br>de Contratación Pública<br>Colombia Compra Eficiente |                                               |                                      |                                         |                           |   |    |     |   |            |  |
| Inicio Registro Buscar Pi                                                | roceso de Contratación Pla                    | n anual de adquisiciones (PAA)       |                                         |                           |   |    |     |   |            |  |
| Login → Buscar Proceso de                                                | Contratación                                  |                                      |                                         | *                         |   |    |     |   |            |  |
| ÚLTIMAS MODIFICACIONES<br>No se han encontrado                           | Volver Todos<br>Buscar Proceso de             | eccionar Entidad Estatal / Proveedor |                                         |                           | - |    |     |   |            |  |
|                                                                          | Criterios de búsqueda                         |                                      |                                         | Cerrar Buscar             |   |    |     |   |            |  |
|                                                                          |                                               | Número de documento                  | Nombre                                  |                           |   |    |     |   |            |  |
|                                                                          | Limite sus resultados                         | 8001859292                           | DIRECCION NACIONAL DE DERECHO DE AUTOR  | Seleccionar               |   |    |     |   |            |  |
|                                                                          | To be de                                      |                                      |                                         |                           |   |    |     |   |            |  |
|                                                                          | Fecha de<br>Fecha de<br>Fecha de presentación | Seleccione el pri<br>Seleccionar     | mer botón y click en                    |                           |   |    |     |   |            |  |
|                                                                          | Fecha de presentació<br>Fecha<br>Fecha        |                                      |                                         |                           |   |    |     |   |            |  |

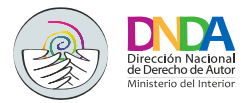

| ← C ⊡ https://                                                                                          | / <b>community.secop.gov.co</b> /Public/Tendering/ContractNoticeManagement/Ind                                                                                                    | ex?currentLanguage=es-CO&Page=login8                                                            | &Country=CO&SkinName=CCE Q A ☆ 🗘 🕻 😭 😵                                                                                                    |
|----------------------------------------------------------------------------------------------------|----------------------------------------------------------------------------------------------------|-------------------------------------------------------------------------------------------------|----------------------------------------------------------------------------------------------------|
| e Agencia Nacional<br>contratación Pública<br>colombia Compa Efficiente<br>Inicio Registro Buscar Proce | so de Contratación Plan anual de adquisiciones (PAA)                                                                                                    |                                                                                                 | <u>Aumentar e</u>                                                                                                    |
| Login → Buscar Proceso de Col                                                                           | ntratación                                                                                                    |                                                                                                 |                                                                                                    |
| ÚLTIMAS MODIFICACIONE <del>S</del><br>No se han encontrado                                              | Volver Todos Buscar Proceso de Contratación Criterios de búsqueda Datos de la entidad Buscar por nombre o número de documento                                                                                                    | Para encontrar los procesos de la<br>entidad, seleccione la lupa e indique el                   |                                                                                                    |
|                                                                                                    | 8001859292 x           Datos de proceso         Buscar por el número de proceso, la descripción o la región                                                                                                    |                                                                                                 | NO. DEI INIL 600 1659292                                                                                                    |
|                                                                                                    | Limite sus resultados Número del proceso Descripción Código UNSPSC Región Estado Seleccione Fecha de publicación desde 29/04/2024 8:56 AM Fecha de publicación hasta 29/07/2024 8:56 AM Fecha de presentación de ofertas desde Tipo de proceso Seleccione Fecha de presentación de ofertas hasta | La búsqued<br>siguientes<br>Código UNS<br>desde, Fe<br>presentació<br>presentació<br>Fecha de a | da se puede realizar por cualquiera de los<br>criterios: Número de proceso, Descripción,<br>SPSC, Región, Estado, Fecha de publicación<br>echa de publicación hasta, Fecha de<br>on de oferta desde, Tipo de proceso, Fecha de<br>on de oferta hasta, Fecha de apertura desde,<br>pertura hasta |
|                                                                                                    | Fecha de apertura hasta                                                                                                    | Buscar                                                                                          | Una vez seleccionado uno o varios criterios. Click en buscar                                                                                                    |

| <u>País</u> 🔶                                                                 | Entidad Estatal | <u>Referencia</u> $\dot{-}$ | Descripción 🔶 | Fase actual | Fecha de publicación 🍦 | Fecha de presentación de ofertas | Cuantía | Estado |  |
|-------------------------------------------------------------------------------|-----------------|-----------------------------|---------------|-------------|------------------------|----------------------------------|---------|--------|--|
| No existen resultados que cumplan con los criterios de búsqueda especificados |                 |                             |               |             |                        |                                  |         |        |  |

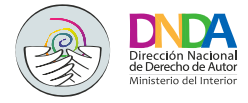

#### El sistema traes los procesos de acuerdo con el/los criterio(s) establecido(s)

| $\leftarrow$ C | 🖯 https | ://commu     | nity.secop.gov.co/P                          | ublic/Tendering/Co                                   | ntractNotice Management,                                                                                                    | /Index?currer             | ntLanguage=es-CO&Pa                                                                | age | =login&Country=          | =CO&Ski                              | inName= | CCE Q    | $\forall_{\mathscr{D}}$ | ☆ C | ר ב                        | Ē               | ~       |                                                      |  |
|----------------|---------|--------------|----------------------------------------------|------------------------------------------------------|----------------------------------------------------------------------------------------------------|---------------------------|------------------------------------------------------------------------------------|-----|--------------------------|--------------------------------------|---------|----------|-------------------------|-----|----------------------------|-----------------|---------|------------------------------------------------------|--|
|                |         | Borrar búsqu | e ua                                         |                                                      | *                                                                                                    |                           |                                                                                    | 1   |                          |                                      |         |          |                         |     |                            |                 |         |                                                      |  |
|                |         | País 🗧       | Entidad Estatal                              | Referencia                                           | Descripción                                                                                                    | Fase actual               | Fecha de publicación 🝦                                                             | Fe  | cha de presentación de   | e ofertas                            | Cuantía | 1        |                         |     | Estado                     |                 |         |                                                      |  |
|                |         | -            | DIRECCIÓN<br>NACIONAL DE<br>DERECHO DE AUTOR | DNDA-032-2024                                        | DNDA-032-2024                                                                                                    | Presentación<br>de oferta | 23/07/2024 3:37 PM (UTC -5<br>horas)                                               | •   |                          |                                      |         | 10.000   | .000 COP                |     | Proceso adj<br>y celebrado | udicado         | Detalle |                                                      |  |
|                |         | -            | DIRECCIÓN<br>NACIONAL DE<br>DERECHO DE AUTOR | DNDA-031-2024                                        | ADQUISICIÓN ELEMENTOS<br>DE ASEO Y PAPELERÍA                                                                                                   | Presentación<br>de oferta | 12/07/2024 6:22 PM (UTC -5 horas)                                                  | 19/ | 07/2024 5:00 PM (UTC -5  | 5 horas)                             | 1       | 0.001.00 | 5, 10: O O P            |     | y celebrado                |                 | Detalle |                                                      |  |
|                |         | -            | DIRECCIÓN<br>NACIONAL DE<br>DERECHO DE AUTOR | DNDA-026-2024                                        | Prestación de Servicios<br>Profesionales de apoyo a<br>Talento Humano para los<br>sistemas de SGSST                                            | Presentación<br>de oferta | 10/07/2024 11:54 AM (UTC<br>-5 horas)                                              | -   |                          |                                      |         | 13.500   | .000 COP                |     | Proceso adj<br>y celebrado | udicado         | Detalle |                                                      |  |
|                |         | -            | DIRECCIÓN<br>NACIONAL DE<br>DERECHO DE AUTOR | DNDA-022-2024<br>(Manifestación de<br>interés (Menor | DNDA-022-2024 (Manifestación<br>de interés (Menor Cuantía))<br>(Presentación de oferta)                                                        | Presentación<br>de oferta | tación 13/06/2024 7:36 AM (UTC -5 19/06/2024 5:00 PM (UTC -5 horas) 38.888.829 COP |     |                          | Proceso adjudicado De<br>y celebrado |         |          |                         |     |                            |                 |         |                                                      |  |
|                |         |              |                                              | Cuantía))<br>(Presentación de<br>oferta)             |                                                                                                    |                           |                                                                                    |     | Click                    | ра                                   | ra      | acce     | der                     | al  |                            |                 |         | ille<br>ille<br>ille<br>ille<br>ille<br>alle<br>alle |  |
|                |         | -            | DIRECCIÓN<br>NACIONAL DE<br>DERECHO DE AUTOR | DNDA-030-2024                                        | PRESTACIÓN DE SERVICIOS<br>PROFESIONALES OFICINA<br>ASESORA JURIDICA                                                                           | Presentación<br>de oferta | 31/05/2024 5:16 PM (UTC -5<br>horas)                                               | ·   | proces                   | 0                                    |         | 23.900   | .000 COP                |     | Proceso adj<br>y celebrado | udicado         | Detalle |                                                      |  |
|                |         | -            | DIRECCIÓN<br>NACIONAL DE<br>DERECHO DE AUTOR | DNDA-029-2024                                        | PRESTACIÓN DE SERVICIO<br>DE APOYO A LA GESTIÓN<br>OFICINA DE REGISTRO                                                                         | Presentación<br>de oferta | 30/05/2024 3:17 PM (UTC -5<br>horas)                                               | -   |                          |                                      |         | 10.000   | .000 COP                |     | Proceso adj<br>y celebrado | udicado         | Detalle |                                                      |  |
|                |         | -            | DIRECCIÓN<br>NACIONAL DE<br>DERECHO DE AUTOR | DNDA-027-2024                                        | DNDA-027-2024                                                                                                    | Presentación<br>de oferta | 30/05/2024 2:08 PM (UTC -5<br>horas)                                               | •   |                          |                                      |         | 24.500   | .000 COP                |     | Proceso adj<br>y celebrado | udicado         | Detalle |                                                      |  |
|                |         | -            | DIRECCIÓN<br>NACIONAL DE<br>DERECHO DE AUTOR | DNDA-0225-2024                                       | DNDA-0225-2024                                                                                                    | Presentación<br>de oferta | 30/05/2024 11:09 AM (UTC<br>-5 horas)                                              | •   |                          |                                      |         | 27.500   | .000 COP                |     | Proceso adj<br>y celebrado | udicado         | Detalle |                                                      |  |
|                |         | -            | DIRECCIÓN<br>NACIONAL DE<br>DERECHO DE AUTOR | DNDA-028-2024                                        | PRESTACIÓN DE SERVICIOS<br>PROFESIONALES, DESPACHO<br>DIRECCIÓN GENERAL                                                                        | Presentación<br>de oferta | 29/05/2024 3:34 PM (UTC -5<br>horas)                                               | •   |                          |                                      |         | 14.000   | .000 COP                |     | Proceso adj<br>y celebrado | udicado         | Detalle |                                                      |  |
|                |         | -            | DIRECCIÓN<br>NACIONAL DE<br>DERECHO DE AUTOR | DNDA-021-2024                                        | PRESTACION DE SERVICIOS<br>Y APOYO A LA GESTION -<br>REGISTRO                                                                                  | Presentación<br>de oferta | 3/05/2024 7:13 PM (UTC -5<br>horas)                                                | -   |                          |                                      |         | 10.000   | .000 COP                |     | Proceso adj<br>y celebrado | udicado         | Detalle |                                                      |  |
|                |         | -            | DIRECCIÓN<br>NACIONAL DE<br>DERECHO DE AUTOR | DNDA-024-2024                                        | PRESTACIÓN DE SERVICIOS<br>COMPRAS Y CONTRATACIÓN                                                                                              | Presentación<br>de oferta | 3/05/2024 4:41 PM (UTC -5<br>horas)                                                | •   |                          |                                      |         | 27.500   | .000 COP                |     | Proceso adj<br>y celebrado | udicado         | Detalle |                                                      |  |
|                |         | -            | DIRECCIÓN<br>NACIONAL DE<br>DERECHO DE AUTOR | DNDA-020-2024                                        | CONTRATO PRESTACION DE<br>SERVICIO APOYO A LA<br>GESTION -<br>JURISDICCIONALES                                                                 | Presentación<br>de oferta | 3/05/2024 2:21 PM (UTC -5<br>horas)                                                | -   |                          |                                      |         | 17.500   | .000 COP                |     | Proceso adj<br>y celebrado | udicado         | Detalle | etalle                                               |  |
|                |         | -            | DIRECCIÓN<br>NACIONAL DE<br>DERECHO DE AUTOR | DNDA-023-2024                                        | PRESTACIÓN DE SERVICIOS<br>CONCILIADORA                                                                                                    | Presentación<br>de oferta | 29/04/2024 4:43 PM (UTC -5<br>horas)                                               | -   |                          |                                      |         | 34.141   | .784 COP                |     | Proceso adj<br>y celebrado | idicado Detalle |         |                                                      |  |
|                |         | -            | DIRECCIÓN<br>NACIONAL DE<br>DERECHO DE AUTOR | DNDA-005-2024                                        | Suministro de dotación de<br>calzado y vestido de labor para<br>las servidoras y servidores de la<br>Dirección Nacional de Derecho<br>de Autor | Presentación<br>de oferta | 22/04/2024 5:23 PM (UTC -5<br>horas)                                               | 30/ | /04/2024 5:00 PM (UTC -5 | 5 horas)                             |         | 20.000   | .000 COP                |     | Proceso adj<br>y celebrado | udicado         | Detalle |                                                      |  |

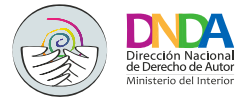

| ← C ♪ https://www.secop.gov.co/CO1BusinessLine/Tendering/Con                                                                                                    | tractNoticeView/Index?notice=CO1.NTC.6439510 A <sup>™</sup> ي                                                                       |                                       |  |  |  |  |  |  |
|----------------------------------------------------------------------------------------------------|----------------------------------------------------------------------------------------------------|---------------------------------------|--|--|--|--|--|--|
| Agencia Nacionali<br>de Contratación Pública<br>Colombia Compra Eficiente                                                                                                    | Aumentar el contraste 🛃 🚞                                                                                                    | UTC -5 9:19:07<br>DIRECCIÓN NACIONA 🔻 |  |  |  |  |  |  |
| Procesos 🔻 Contratos Proveedores 🕶 Menú 💌 Ir a                                                                                                    | ▼                                                                                                    | Buscar                                |  |  |  |  |  |  |
| Escritorio → Menú → Buscar procesos → Pliegos                                                                                                    |                                                                                                    |                                       |  |  |  |  |  |  |
| S Volver                                                                                                    |                                                                                                    | Imp                                   |  |  |  |  |  |  |
| Resumen de información de                                                                                                    | I proceso   Cuestionario   Contratos   Documentos   Información adicional   Mensajes públicos   Constancias del SECOP               |                                       |  |  |  |  |  |  |
| Resumen de información del proceso                                                                                                    |                                                                                                    | Volver al princ                       |  |  |  |  |  |  |
|                                                                                                    |                                                                                                    |                                       |  |  |  |  |  |  |
| Información                                                                                                    | Información                                                                                                    |                                       |  |  |  |  |  |  |
| Número del proceso DNA<br>Título DNA<br>Estado Awa<br>Tipo de proceso Con<br>Unidad de contratación CO                                                                                                    | DA-032-2024<br>Puede acceder a cada uno de los cuestionar<br>dónde se encontrará la información y toda<br>documentación del proceso | ios<br>Ia                             |  |  |  |  |  |  |
| Proceso para celebrar un Acuerdo Marco de Precios No                                                                                                    |                                                                                                    |                                       |  |  |  |  |  |  |
| Datos del contrato                                                                                                    |                                                                                                    |                                       |  |  |  |  |  |  |
| Tipo de contrato       Prestación de servicios         Justificación de la modalidad de contratación       Servicios profesionales y apoyo a la gestión         Descripción       Prestación de servicios profesionales para apoyar al subgrupo de TI de la Unidad de Comunicaciones, Servicio al Ciudadano y Tecnologías de la Información, en la realización de actividades que permitan a este cumplir las metas en requerimientos de Tecnologías de la Información de la Dirección Nacional de Derecho de Autor |                                                                                                    |                                       |  |  |  |  |  |  |
|                                                                                                    |                                                                                                    |                                       |  |  |  |  |  |  |
| Fecha de terminación del contrato: 23/11/2024 6:00:00 PM ((UTC-05:00) Bogotá, Lima, Quito)                                                                                                    |                                                                                                    |                                       |  |  |  |  |  |  |
| Dirección de ejecución del contrato CALLE                                                                                                    | E 28 # 13A-15 PISO 17 Distrito Capital de Bogotá COLOMBIA                                                                           |                                       |  |  |  |  |  |  |
| Valor estimado 10.000                                                                                                    | 0.000 COP                                                                                                    |                                       |  |  |  |  |  |  |

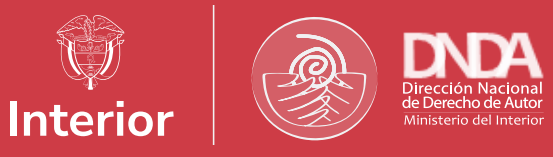

### Contáctanos

www.derechodeautor.gov.co Teléfono: 6017868220 Línea PQRSF: 01 8000 127878 info@derechodeautor.gov.co Calle 28 № 13 A - 15 Piso 17. Bogotá D.C, Colombia.

# Síguenos

@derechodeautor
 @derechodeautor
 /company/derechodeautor
 @Derechodeautorcol
 @derechodeautor
 @derechodeautor
 derechodeautor